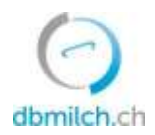

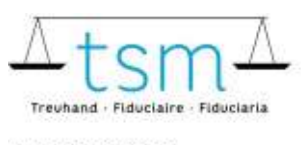

## Browsereinstellungen für Login auf dbmilch.ch

Für die Sicherheit Ihrer Daten sind im Loginverfahren strenge Sicherheitsvorschriften notwendig. Sollten Sie beim Login fehlerhafte Ansichten haben oder Fehlermeldungen erhalten, kann dies aufgrund von Browsereinstellungen liegen. Unten aufgeführt finden sie die Einstellungen für die gängigsten Internetbrowser:

## Inhalt

| 1 | Edge – Einstellungen                                              | . 2 |
|---|-------------------------------------------------------------------|-----|
| 2 | Firefox – Einstellungen                                           | . 4 |
| 3 | Chrome – Einstellungen                                            | . 5 |
|   | 3.1 Chrome Einstellungen für Android Handys (alles ausser iPhone) | . 6 |
|   | 3.1.1 Chrome auf iPhone/iPad – Einstellungen                      | . 7 |
| 4 | Safari macOS (MacBook) – Einstellungen                            | . 7 |
|   | 4.1 Safari iOS (iPhone, iPad) – Einstellungen                     | . 7 |
| 5 | Uhrzeit– Einstellungen für Windows                                | . 8 |

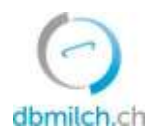

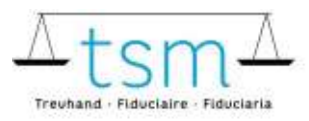

## 1 Edge – Einstellungen

Im Internetbrowser die Einstellungen öffnen:

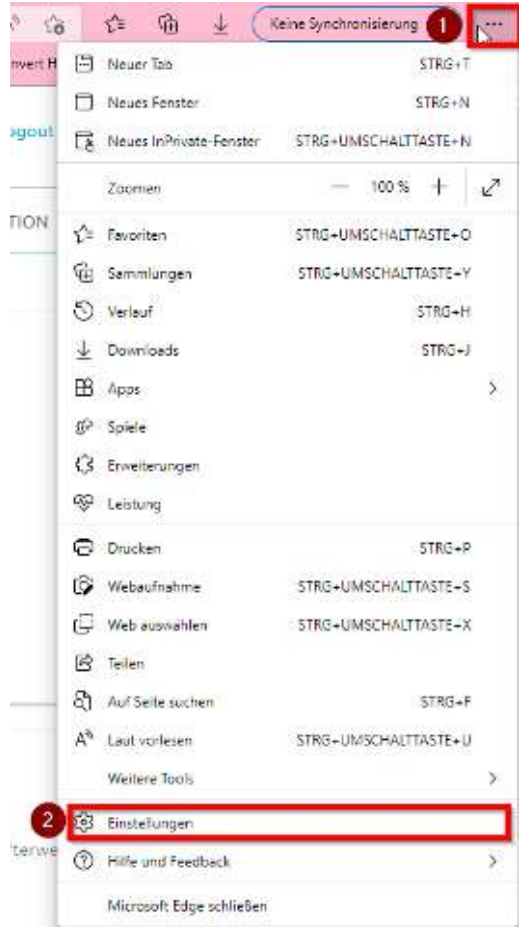

### Danach folgendes anwählen:

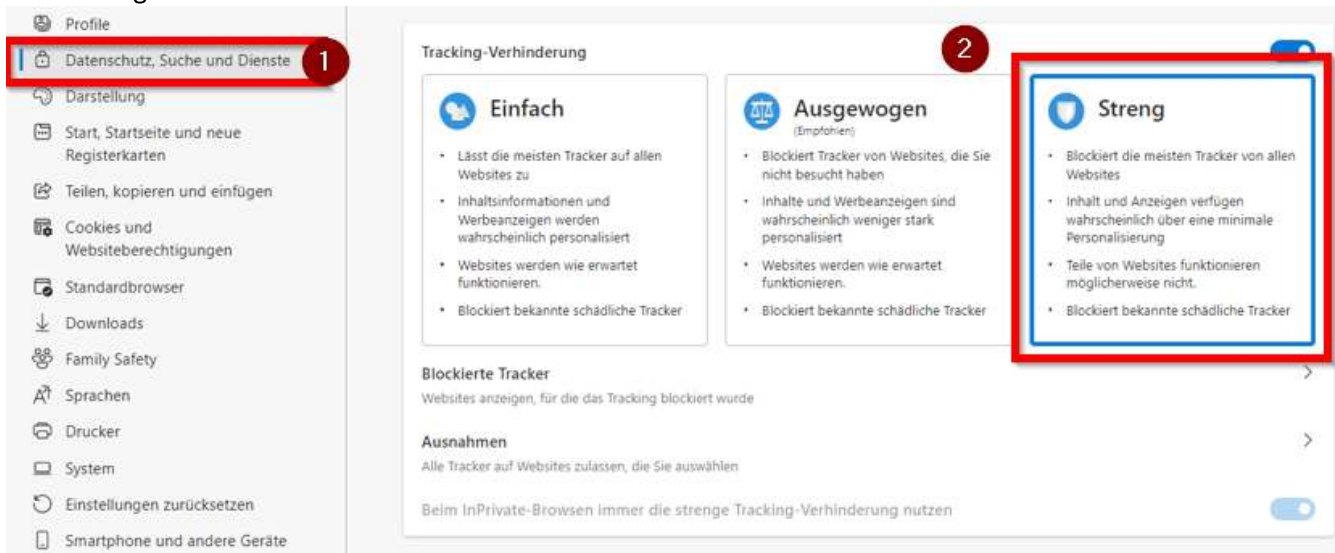

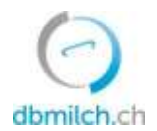

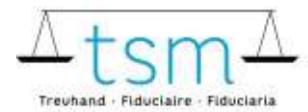

### Danach müssen noch die Cookies richtig eingestellt werden:

| Ein | stellungen                                   | Cookies und gespeicherte Daten                                                                                                    |
|-----|----------------------------------------------|----------------------------------------------------------------------------------------------------|
| Q   | Einsteflungen durchsuchen                    | Sie können Cookies und Daten auf Ihrem Gerät speichern, um das kontinuierliche Durchauchen von Websites und Sitzungen zu<br>vereinfachen. |
| 8   | Profile                                      |                                                                                                    |
| ٢   | Daterschutz, Suche und Dienste               | Verwarten und Lotzchen von Cookkes und wedstredaten                                                                                       |
| 9   | Darstellung                                  |                                                                                                    |
| 8   | Start, Startseite und neue<br>Registerkarten | Websiteberechtigungen                                                                                                    |
| R   | Teilen, kopieren und einfügen                |                                                                                                    |
| 18  | Cookies und<br>Websiteberechtigungen         | Alle Websites 2                                                                                                    |

# 

| Zulassen, dass Websites Cookiedaten speichern und lesen (empfohlen)                                                                                                    | 0 |
|----------------------------------------------------------------------------------------------------|---|
|                                                                                                    |   |
| Cookies von Drittanbietern blockieren                                                                                                    |   |
| Wenn diese Option aktiviert ist, können Websites keine Cookies verwenden, die Ihre Aktivitäten im Web nachverfolgen. Features auf einige<br>Websites funktionieren dadurch möglicherweise nicht ordnungsgemäß. | n |
| Seiten für schnelleres Browsen und Suchen im Voraus laden                                                                                                    |   |
| Verwendet Cookies zum Speichern Ihrer Einstellungen, auch wenn Sie diese Seiten nicht besuchen                                                                                                    |   |
| Alle Cookies und Websitedaten anzeigen                                                                                                    |   |

Am besten wird der Browser danach ganz geschlossen und neu geöffnet. Danach sollte das Login funktionieren.

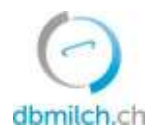

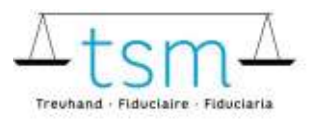

## 2 Firefox – Einstellungen

Im Internetbrowser die Einstellungen öffnen:

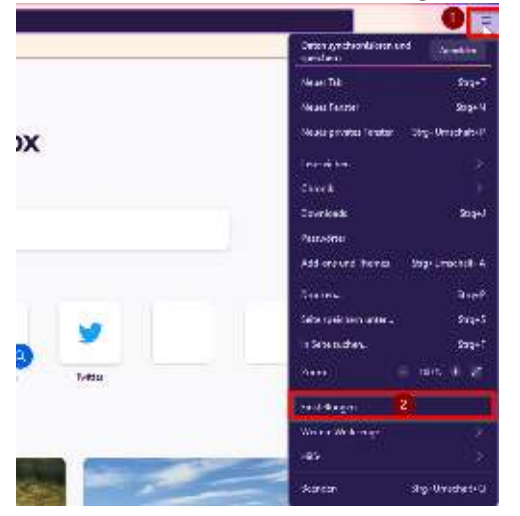

### Die Cookies einstellen:

| 🕄 Allgemein                                      | Browser-Datenschutz                                                                                                    |
|--------------------------------------------------|----------------------------------------------------------------------------------------------------|
| G Startseite                                     | Verbesserter Schutz vor Aktivitätenverfolgung                                                                                                    |
| Q Suche                                          | Skripte zur Aktivitätenverfolgung folgen Ihnen und sammeln<br>Informationen Uber Ibrand Gunchshöften und Isterstein                                                                               |
| Datenschutz &     Sicherheit     Synchronisation | Informationen über internet Gewönnnerten und interessen.     Firefex blockiert viele dieser Skripte zur Aktivitätenverfolgung     und andere böswillige Skripte. Weitere Informationen            |
| 11 Mehr von Mozilla                              | Standard ~<br>Ausgewogen zwischen Schutz und Leistung. Seiten laden normal.                                                                                                    |
|                                                  | Streng       ~         Stärkerer Schutz, einige Websites oder mancher Inhalt funktioniert eventuell nicht.       ~                                                                                |
| 2                                                | • Benutzerdefiniert<br>Wählen Sie, welche Art von Skripten zur Aktivitätenverfolgung und sonstige Inhalte blockiert<br>werden.                                                                    |
|                                                  | Cookies zur seitenübergreitenden Aktivitätenverfolg()gg Y 3                                                                                                    |
|                                                  | Cookies zur seitenübergreifenden Aktivitätenverfolgung Unhalte zur Aktivitätenverfol Cookies zur seitenübergreifenden Aktivitätenverfolgung, dabei andere seitenübergreifende Cookies isolieren 4 |
|                                                  | Cookies von nicht besuchten Websites                                                                                                    |
| ව් Erweiterungen & Themes                        | Alle Cookies (einige Websites funktionieren dann nicht mehr)                                                                                                    |
| O Hite für Firefox                               | V Identifizierer (Fingerarinter)                                                                                                    |

### Danach weiter runter scrollen bis zu Chronik.

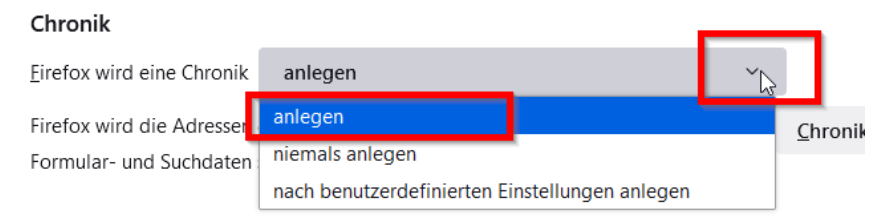

Am besten wird der Browser danach ganz geschlossen und neu geöffnet. Danach sollte das Login funktionieren.

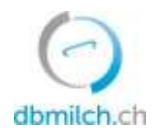

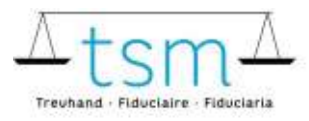

## 3 Chrome – Einstellungen

Im Internetbrowser die Einstellungen öffnen:

| Francisco              |              |           |             |
|------------------------|--------------|-----------|-------------|
| Einstellungen<br>mitte |              |           |             |
| Eestbeiten             | Austroidan   | Kopieren  | Eritga      |
| Webere Tools           |              |           |             |
| Sacherson              |              |           | Sugr        |
| Stream on              |              |           |             |
| Drucken                |              |           | Sig 4       |
| Zoomen                 |              | - 100 %   | 1.1         |
| Lesepeichen            |              |           |             |
| Describerals           |              |           | Sig a       |
| Velouf                 |              |           |             |
| Keyec intograf         | torferincter | Sing + Um | chaltoste + |
| Kears Ferster          |              |           | Sarg +      |
| Neuer Tab              |              |           | Steph       |
|                        |              | 고 호       | 00          |
|                        |              |           | _           |

### Die Cookies einstellen:

| C  | Einstellungen              | Q In Einstellungen suchen                                                                            |          |
|----|----------------------------|----------------------------------------------------------------------------------------------------|----------|
| ÷  | Google und ich             | In Browser wird von Ihrer Organisation verwaltet                                                     |          |
| Ê  | Automatisches Ausfüllen    | Sicherheitscheck                                                                                     |          |
| 0  | Sicherheit und Datenschutz | Chrome kann helfen, Sie vor Bedrohungen wie Datenpannen und schädlichen<br>Erweiterungen zu schützen |          |
| ۴  | Darstellung                | Sicherheit und Datenschutz                                                                           |          |
| Q, | Suchmaschine               | Browserdaten löschen                                                                                 |          |
|    | Standardbrowser            | Cache leeren sowie Verlauf, Cookies und andere Daten löschen                                         | <u>,</u> |
| Ċ  | Beim Start                 | Cookies und andere Websitedaten     Drittanbieter-Cookies sind im inkognitornodus gesperrt           | •        |

### Das markierte Feld muss den blauen Punkt haben

| ÷                       | Cookies und andere Websitedaten                                                                                                    | () Q. Durchauchen                                                                                                    |  |  |  |  |  |  |
|-------------------------|----------------------------------------------------------------------------------------------------|----------------------------------------------------------------------------------------------------|--|--|--|--|--|--|
|                         |                                                                                                    |                                                                                                    |  |  |  |  |  |  |
| Allg                    | Allgemeine Einstellungen                                                                                                    |                                                                                                    |  |  |  |  |  |  |
| O Alle Cookies zulassen |                                                                                                    |                                                                                                    |  |  |  |  |  |  |
| ۲                       | Cookies von Drittanbietern im Inkognitomodus blockieren                                                                                                    | <u>^</u>                                                                                                    |  |  |  |  |  |  |
|                         |                                                                                                    |                                                                                                    |  |  |  |  |  |  |
| L                       | Websites können Cookies verwenden, um dir das Surfe<br>angemeildet bleibst oder Artikel in deinem Einkaufswag                                                                                                    | n zu erleichtern; zum Beispiel, damit du<br>gen gespeichert bleiben                                                                                                    |  |  |  |  |  |  |
|                         | <ul> <li>Websites können Cookies verwenden, um dir das Surfe<br/>angemeildet blebst oder Artikel in deinem Einkaufswag</li> <li>Wenn der Inkognitornodus aktiviert ist, können Website</li> <li>Browseraldhiltäten auf anderen Websites zu sehen und<br/>Werbung zu nutzen. Einige Websites funktionieren dam</li> </ul>                                         | n zu erleichtern; zum Beispiel, damit du<br>en gespeichert bleiben<br>Is keine Cookles verwenden, um deine<br>I beispielsweise zur Personalisierung von<br>n möglicherweise nicht mehr richtig.   |  |  |  |  |  |  |
| 0                       | <ul> <li>Websites können Cookies verwenden, um dir das Surfe<br/>angemeildet bleibst oder Artikel in deinem Einkaufswag</li> <li>Wienn der Inkognitornodus aktiviert ist, können Website<br/>Browseraktivitäten auf anderen Websites zu sehen und<br/>Werbung zu nutzen. Einige Websites funktionieren dans</li> <li>Drittanbieter-Cookies blockieren</li> </ul> | in zu erleichtern; zum Beispiel, damit du<br>jen gespeichert bleiben<br>is keine Cookies verwenden, um deine<br>I beispielsweise zur Personalisierung von<br>n möglicherweise nicht mehr richtig. |  |  |  |  |  |  |

# Am besten wird der Browser danach ganz geschlossen und neu geöffnet. Danach sollte das Login funktionieren.

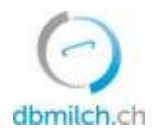

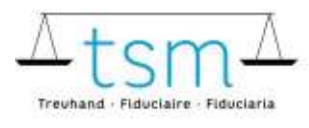

## 3.1 Chrome Einstellungen für Android Handys (alles ausser iPhone)

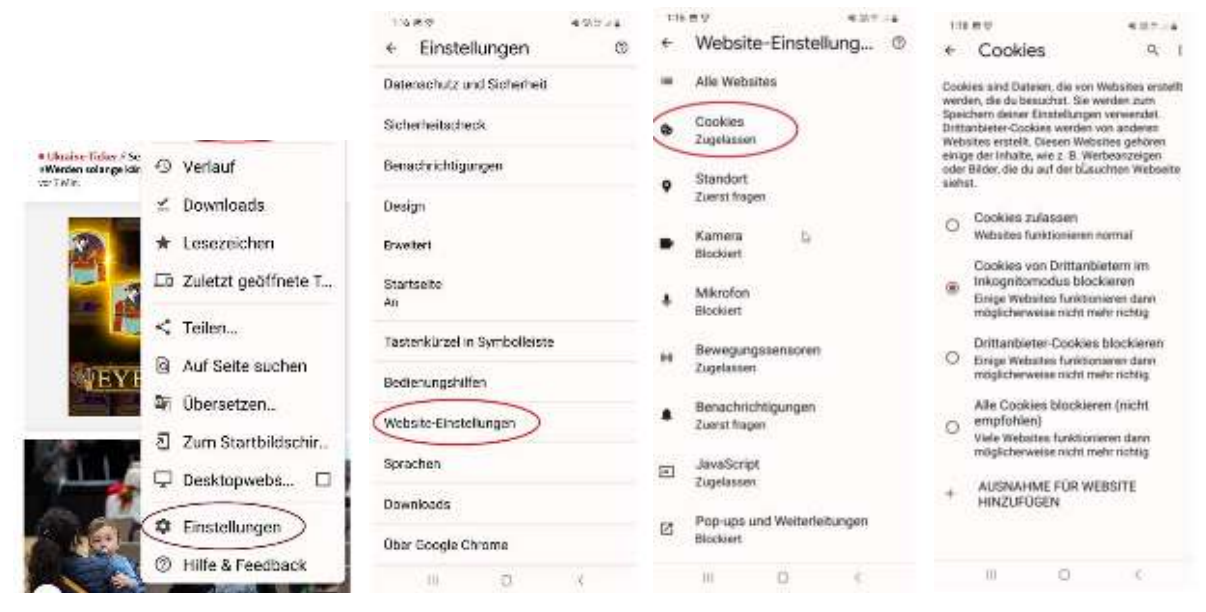

In der App 'Chrome' oben rechts auf die 3 Punkte klicken, danach auf Einstellungen -> Website-Einstellungen -> Cookies. Die Cookies nun einstellen: der 2. Punkt 'Cookies von Drittanbietern im Inkognitomodus blockieren' soll aktiv sein (=Standard)

Der 3. Punkt 'Drittanbieter-Cookies blockieren' darf nicht aktiviert sein.

Am besten wird der Browser danach ganz geschlossen und neu geöffnet. Danach sollte das Login funktionieren.

Bitte nicht die Google App verwenden, diese funktioniert nicht.

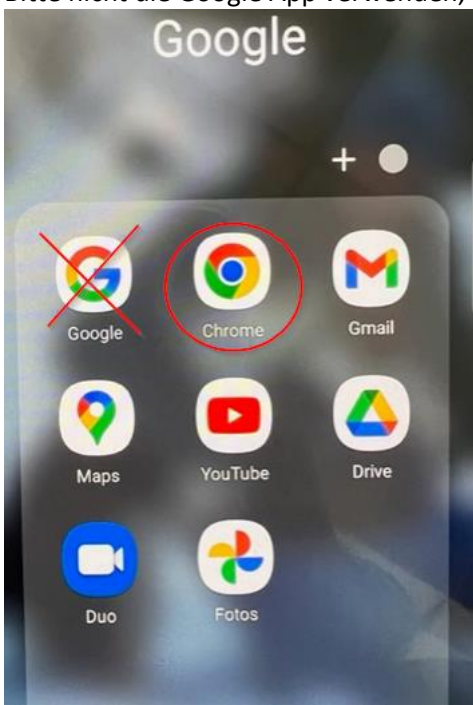

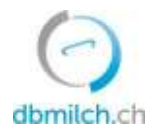

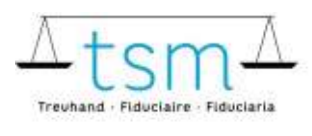

## 3.1.1 Chrome auf iPhone/iPad – Einstellungen

Das Cross-Sitetracking kann nur per «**Einstellungen > Chrome > Cross-Sitetracking erlauben**» aktiviert werden. Siehe Kapitel 4.1, statt Safari suchen in den Einstellungen Chrom suchen, die Einstellungen müssen gleich sein wie auf den Bildern.

Dies geht *nicht* via Chrome-App > Einstellungen. Dort fehlen die entsprechenden Schalter.

## 4 Safari macOS (MacBook) – Einstellungen

### Einstellungen öffnen:

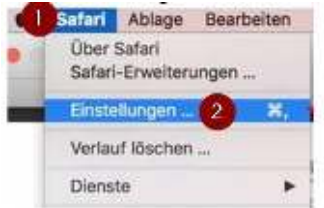

### Datenschutz anwählen:

| Deterschutz                                                                                      |     |
|--------------------------------------------------------------------------------------------------|-----|
| Website-Tracking   WebsiteUbergreifendes Tracking verhindern<br>Tracking durch Websites abletmen |     |
| Cookies und Website-Datass Alle Cookies blockieren                                               |     |
| Websitedaten verwalten                                                                           | . ? |

«Websiteübergreifende Tracking verhindern» **und** «Alle Cookies blockieren» dürfen nicht aktiv sein.

Am besten wird der Browser danach ganz geschlossen und neu geöffnet. Danach sollte das Login funktionieren.

## 4.1 Safari iOS (iPhone, iPad) – Einstellungen

Einstellungen öffnen zu 'Safari' runterscrollen und anwählen, danach zum Abschnitt 'Datenschutz' scrollen.

So sollte es aussehen – 'Cross-Sitetracking verhindern' **und** 'Alle Cookies blockieren' dürfen nicht aktiv sein: **Beide** Schalter deaktivieren.

Ansicht iPad:

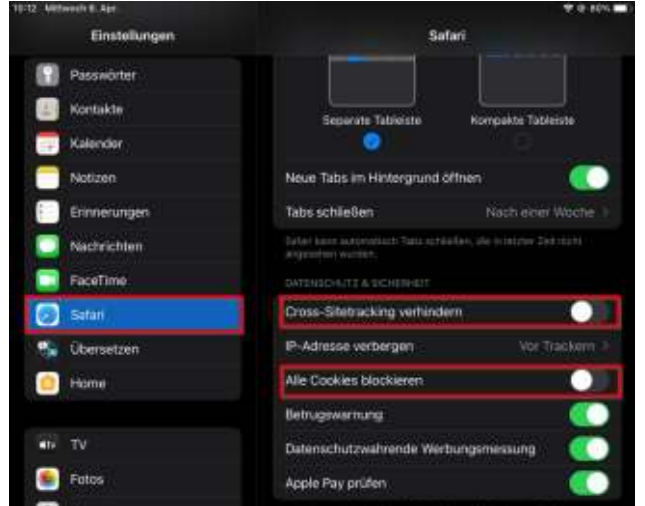

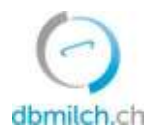

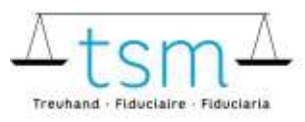

#### Ansicht iPhone:

| Einstellungen                                      | Safari                                     |
|----------------------------------------------------|--------------------------------------------|
| Einfärbung durch<br>Websites erlauben              |                                            |
| Links öffnen                                       | In neuem Tab >                             |
| Tabs schließen                                     | Nach einer Woche >                         |
| Safari kann automatisch<br>Zeit nicht angesehen wi | n Tabs schließen, die in letzter<br>urden. |
| DATENSCHUTZ & SICH                                 | ERHEIT                                     |
| Cross-Sitetracking                                 | verhindern                                 |
| IP-Adresse verberg                                 | gen Vor Trackern >                         |
| Alle Cookies blocki                                | ieren                                      |
| Betrugswarnung                                     |                                            |
|                                                    |                                            |

Am besten wird der Browser danach ganz geschlossen und neu geöffnet. Danach sollte das Login funktionieren.

### 5 Uhrzeit- Einstellungen für Windows

Es kann vorkommen das der Internetbrowser korrekt eingestellt ist jedoch dbmilch.ch immer noch nicht funktioniert. Dies kann an der Computer Zeit liegen. Wenn diese nicht mit dem Internet verbunden ist wird man nicht mit dbmilch.ch verbunden.

Unten rechts in der Ecke kann kontrolliert werden, ob die Uhrzeit passt.

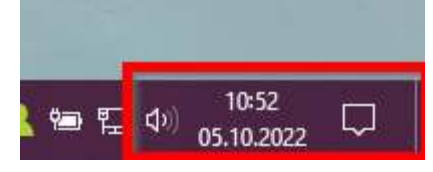

Sollte dies nicht der Fall sein muss über diesen weg die Uhrzeit eingestellt werden:

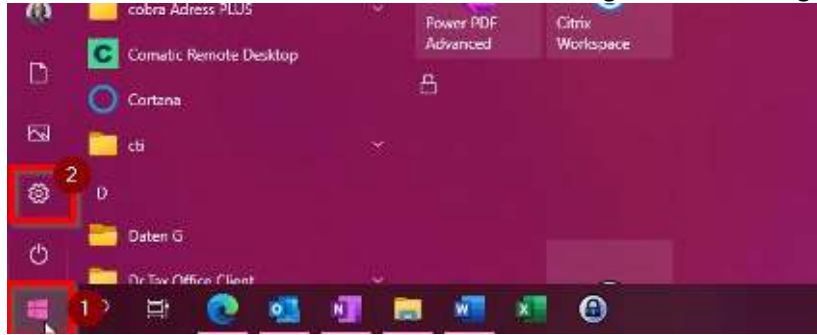

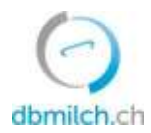

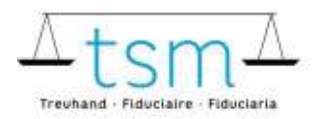

### Zeit und Sprache anwählen.

| Windows Einstellungen |                                                                    |   |                                                                         |   |                                                                               |   |                                                      |
|-----------------------|--------------------------------------------------------------------|---|-------------------------------------------------------------------------|---|-------------------------------------------------------------------------------|---|------------------------------------------------------|
|                       |                                                                    |   | Cinstellung suchen                                                      |   | ß                                                                             |   |                                                      |
| 旦                     | System<br>Adalige Benscholdigungen,<br>Sound, Attornversorgung     |   | Gerate<br>Nietooffi, Hoisker, Mais                                      |   | Telefon<br>Android-Kinartphone oder<br>Phone verkrigten                       | Ð | Netzwerk und Internet<br>WIAN, luge-groeder VAN      |
| ø                     | Personalisierung<br>Hintergrund Sperchlöchum,<br>Larben            |   | Apps<br>Dentskieren, Standardaarte<br>optionale Lucktonen               | 8 | <b>Konten</b><br>Satter, I-Mail, Arbeit, antere<br>Sattakte, Synchronisiening | 孕 | Zeit und Sprache<br>Specherbenning, Beginn,<br>Detum |
| 8                     | Spielen<br>Ebra Game Iar,<br>Auto chaungen, Spielemodus            | Ģ | Erleichterte Bedienung<br>Spechs spise füldschimtlige,<br>Joher Kontzet | Q | Suche<br>Merce Catego finden<br>Terecta gungen                                | A | Datenschutz<br>Standorf, Karrera, Mikrotop           |
| C                     | Update & Sicherheit<br>Window Update,<br>Wedenerstellung, Schenung |   |                                                                         |   |                                                                               |   |                                                      |

Uhrzeit automatisch festlegen' muss zwingend aktiviert sein. Danach wenn alles wie auf der Abbildung unten eingestellt ist auf jetzt synchronisieren klicken.

| ŵ Startseite           | Datum und Uhrzeit                                                                            |  |  |  |
|------------------------|----------------------------------------------------------------------------------------------|--|--|--|
| Einstellung suchen     | Aktuelle(s) Datum/Uhrzeit                                                                    |  |  |  |
| Zeit und Sprache       | 15:18, Mittwoch, 26. August 2020                                                             |  |  |  |
| 聞 Datum und Uhrzeit    | Uhrzeit automatisch festlegen                                                                |  |  |  |
| 🖗 Region               | Zeitzone automatisch festlegen                                                               |  |  |  |
| ∡ <sup>≇</sup> Sprache | Aus Aus                                                                                      |  |  |  |
| Spracherkennung        | Datum und Uhrzeit manuell festlegen<br>Andern                                                |  |  |  |
|                        | Uhrzeit synchronisieren                                                                      |  |  |  |
|                        | Letzte erfolgreiche Zeitsynchronisierung: 26.08.2020 15:11:53<br>Zeitserver: ch.pool.ntp.org |  |  |  |
|                        | Jetzt synchronisieren 🗹 3                                                                    |  |  |  |
|                        | Zeitzone 2                                                                                   |  |  |  |
|                        | (UTC+01:00) Amsterdam, Berlin, Bern, Rom, Stockholm, Wien 🗸                                  |  |  |  |
|                        | Automatisch an Sommerzeit anpassen                                                           |  |  |  |

### Für Windows 8:

Prüfen und Ändern des Systemdatums, der Uhrzeit und der Zeitzone (kaspersky.com)